## Enviar Termo Aditivo para Contratos anteriores a 2014

## Resumo

Essa forma de envio é apenas para as Licitações celebradas antes de 2014, cuja a informação prestada ao TCE foi em papel.

Atenção: Novos aditivos, ou seja, cuja as Licitações foram cadastradas a partir de de 2014, não podem ser encaminhados por essa operação.

## Procedimento

- 1. Acessar o Portal do Gestor (para maiores informações CLIQUE AQUI);
- 2. Ir na aba "Licitações/Contratos/Aditivos" e clicar na opção "Cadastrar/Editar Aditivos";

| suário      | _                           |                    |                  |               |                                                |
|-------------|-----------------------------|--------------------|------------------|---------------|------------------------------------------------|
| estão       |                             |                    |                  |               | <b>~</b>                                       |
| estor       |                             |                    |                  |               |                                                |
| Consultas   | Envio de Document           | os e Processos Out | tras Operações   | Licitações/0  | Contratos/Aditivos                             |
| Licitações  |                             |                    |                  |               |                                                |
| <u>Cada</u> | strar Aviso de<br>Licitação | Cadastrar Licita   | ção <u>Edi</u> t | tar Licitação | <u>Complementação da</u> <u>c</u><br>Licitação |
| Contratos,  | , Aditivos e Propos         | as                 |                  |               |                                                |
|             |                             |                    | in Cod           |               | Informar<br>Possicão (Suspansão (              |

3. Clicar no botão "Aditivos de licitações anteriores a 2014";

| Escolha o método de entrada 💿                                                                                                    |                                                                                                  |
|----------------------------------------------------------------------------------------------------|--------------------------------------------------------------------------------------------------|
| <ul> <li>* Se você possui o número do protocolo do TCE, por exemplo 12345/15</li> <li>* Se você possui a modalidade e o número da licitação, por exemplo Protection de licitação por exemplo Protection de licitação Protection de licitação por exemplo Protection de licitação p</li></ul>                                                                                                    | 5, selecione a opção 1.<br>regão Presencial 00001/2015, selecione a opção 2.                     |
| * Para cadastrar aditivos de licitações de exercícios anteriores a 2014 c                                                                                                    | clique aqui: Aditivos de licitações anteriores a 2014                                            |
| 1. Número de protocolo TCE 2. Número e modalidade da licitaçã                                                                                                    | io                                                                                               |
|                                                                                                    |                                                                                                  |
|                                                                                                    |                                                                                                  |
| igite o número de Protocolo da Licitação que foi protocolizada                                                                                                    | junto ao TCE;                                                                                    |
|                                                                                                    |                                                                                                  |
| Inserir Aditivos de processos anterio                                                                                                    | ores ao ano de 2014                                                                              |
|                                                                                                    |                                                                                                  |
|                                                                                                    |                                                                                                  |
| Protocolo da Licitação no TCE                                                                                                    | Procurar                                                                                         |
|                                                                                                    |                                                                                                  |
|                                                                                                    |                                                                                                  |
|                                                                                                    |                                                                                                  |
|                                                                                                    |                                                                                                  |
| reencha o número de protocolo e clique em "Procurar": Em ser                                                                                                    | auida adicione os arquivos requeridos e caso i                                                   |
| reencha o número de protocolo e clique em "Procurar"; Em seg<br>ossua o arquivo marque como "Nada a Declarar" para os casos                                                                                                    | guida adicione os arquivos requeridos e caso i<br>s em que existe essa opção e ao final clique e |
| reencha o número de protocolo e clique em "Procurar"; Em seg<br>ossua o arquivo marque como "Nada a Declarar" para os caso:<br>Salvar";                                                                                                    | guida adicione os arquivos requeridos e caso i<br>s em que existe essa opção e ao final clique e |
| 'reencha o número de protocolo e clique em "Procurar"; Em seg<br>ossua o arquivo marque como "Nada a Declarar" para os caso:<br>Salvar";<br>nserir Alfilizes de processos anteriores ao ano de 2014                                                                                                    | guida adicione os arquivos requeridos e caso<br>s em que existe essa opção e ao final clique e   |
| Preencha o número de protocolo e clique em "Procurar"; Em seg<br>ossua o arquivo marque como "Nada a Declarar" para os casos<br>Salvar";<br>neerir Additivos de processos anteriores ao ano de 2014<br>reticolo de Liberdo no TCI 1286/13 Procere                                                                                                    | guida adicione os arquivos requeridos e caso i<br>s em que existe essa opção e ao final clique e |
| Preencha o número de protocolo e clique em "Procurar"; Em seg<br>ossua o arquivo marque como "Nada a Declarar" para os casos<br>Salvar";<br>neerir Aditivos de processos anteriores ao ano de 2014<br>retecto de Lichedo no TC 12840(1) Procure                                                                                                    | guida adicione os arquivos requeridos e caso i<br>s em que existe essa opção e ao final clique e |
| Preencha o número de protocolo e clique em "Procurar"; Em seg<br>ossua o arquivo marque como "Nada a Declarar" para os caso:<br>Salvar";<br>mere Aditivos de processos anteriores ao ano de 2014<br>Pretecte de Iclago no tic 1284/33<br>Tensorie<br>tensorie<br>Mende de redocurante de la Veta<br>Mende de redocurante de la Veta                                                                                                    | guida adicione os arquivos requeridos e caso i<br>s em que existe essa opção e ao final clique e |
| Preeencha o número de protocolo e clique em "Procurar"; Em seg<br>ossua o arquivo marque como "Nada a Declarar" para os casos<br>Salvar";<br>reserte Aditivos de processos anteriores ao ano de 2014<br>Pretecelo da Licitação no tra: 1288/13 reserve<br>Armados da Licitação no tra: 1288/13 reserve<br>Armados da Licitação no tra: 1288/13 reserve<br>Armados da Licitação no tra: 1288/13 reserve<br>Armados da Declarar a da da vita<br>Nationados da protecelo 1288/13                                                                                                    | guida adicione os arquivos requeridos e caso<br>s em que existe essa opção e ao final clique e   |
| Preeencha o número de protocolo e clique em "Procurar"; Em seg<br>ossua o arquivo marque como "Nada a Declarar" para os casos<br>Salvar";<br>reserte Aditores de processos anteriores ao ano de 2014<br>Pretecelo da Licitação no tra 1256/13<br>Pretecelo da Licitação no tra 1256/13<br>Pretecelo 1256/13<br>Resertes<br>Namero de protecelo 1256/13<br>Resertes<br>Namero de protecelo 1256/13                                                                                                    | guida adicione os arquivos requeridos e caso o<br>s em que existe essa opção e ao final clique e |
| Preeencha o número de protocolo e clique em "Procurar"; Em seg<br>ossua o arquivo marque como "Nada a Declarar" para os casos<br>Salvar";<br>meri: Aditos de processos anteriores ao ano de 2014<br>Pretocido de Aditação no tra: [256/3] [Bosen:<br>Pretocido de Aditação no tra: [256/3] [Bosen:<br>Pretocido de Aditação no tr                                                                                 | guida adicione os arquivos requeridos e caso i<br>s em que existe essa opção e ao final clique e |
| Presencha o número de protocolo e clique em "Procurar"; Em seg<br>ossua o arquivo marque como "Nada a Declarar" para os casos<br>Salvar";<br>merer Alfikos de processos anteriores ao ano de 2014<br>Pretació de Lichado no TCI 1288/13 Presar<br>Pretació de Lichado no TCI 1288/13 Presar<br>memor de protectos 1288/13 Pretación de las vita<br>memor de protectos 1288/13 Pretación de las vita<br>Neterição<br>1) (1971 Antándera Monca<br>2) (1971 Antándera Monca<br>2) (1971 Antándera Monca                       | guida adicione os arquivos requeridos e caso r<br>s em que existe essa opção e ao final clique e |
| Presencha o número de protocolo e clique em "Procurar"; Em seg<br>ossua o arquivo marque como "Nada a Declarar" para os casos<br>Salvar";<br>merede Atlikevs de processos anteriores ao ano de 2014<br>Pretación de Lichtação no TCC 1964/13 Pretación<br>Pretación de Lichtação no TCC 1964/13 Pretación<br>Pretación de Lichtação no TCC 1964/13 Pretación<br>Pretación de Lichtação no TCC 1964/13 Pretación<br>Pretación de Salvaria de Bas Vita<br>Número de protocolo 1964/13 Pretación<br>Descrição<br>20 (PPT) Presença de Salvaria (no sea est. 36<br>20 (PPT) Presença de Salvaria (no sea est. 36<br>20 (PPT) Presença de Salv                                                                               | guida adicione os arquivos requeridos e caso o<br>s em que existe essa opção e ao final clique e |
| Preeencha o número de protocolo e clique em "Procurar"; Em seg<br>ossua o arquivo marque como "Nada a Declarar" para os casos<br>Salvar";<br>neurit Adfilos de processos anteriores ao ano de 2014<br>Pretecho de latação eo tra 19813 " excere<br>temples de latação eo tra 19813 " excere<br>temples de latação eo tra 19813 " excere<br>temples de latação eo tra 19813 " excere<br>temples de latação eo tra 19813 " excere<br>19 (PF) Aderiados de las estas<br>19 (PF) Aderiados de las estas<br>19 (PF) Aderiados de las estas<br>10 (PF) Aderiados de las estas<br>10 (PF) Aderiados de las estas<br>10 (PF) Aderiados de las estas<br>10 (PF) Aderiados de las estas<br>10 (PF) Aderiados de las estas<br>10 (PF) Aderiados de las estas<br>10 (PF) Aderiados de las estas de certitures estabal to munigat                                                                                                    | guida adicione os arquivos requeridos e caso o<br>s em que existe essa opção e ao final clique e |
| Presencha o número de protocolo e clique em "Procurar"; Em seg<br>ossua o arquivo marque como "Nada a Declarar" para os casos<br>Salvar";<br>Instrict Affilos de processos anteriores ao ano de 2014<br>Preteche de latelação eo tra 1988/33<br>Instrict Affilos de processos anteriores ao ano de 2014<br>Preteche de latelação eo tra 1988/33<br>Instrict Affilos de processos anteriores ao ano de 2014<br>Instrict Affilos de processos anteriores ao ano de 2014<br>Instrict Affilos de processos anteriores ao ano de 2014<br>Instrict Affilos de processos anteriores ao ano de 2014<br>Instrict Affilos de processos anteriores ao ano de 2014<br>Instrict Affilos de processos anteriores ao ano de 2014<br>Instrict Affilos de processos anteriores ao ano de 2014<br>Instrict Affilos de processos anteriores ao ano de 2014<br>Instrict Affilos de processos anteriores ao ano de 2014<br>Instrict Affilos de processos anteriores ao ano de 2014<br>Instrict Affilos de processos anteriores ao ano de 2014<br>Instrict Affilos de processos anteriores anteriores anterior                                                                                                    | guida adicione os arquivos requeridos e caso o<br>s em que existe essa opção e ao final clique e |
| Presencha o número de protocolo e clique em "Procurar"; Em seg<br>ossua o arquivo marque como "Nada a Declarar" para os caso.<br>Salvar";<br>merir Aditoro de processo anteriores ao ano de 2014<br>Pretecho de Indexe ao encesso anteriores ao ano de 2014<br>Pretecho de Indexe ao encesso anteriores ao ano de 2014<br>Pretecho de Indexe ao encesso anteriores ao ano de 2014<br>Pretecho de Indexe ao encesso anteriores ao ano de 2014<br>Pretecho de Indexe ao encesso anteriores ao ano de 2014<br>Pretecho de Indexe ao encesso anteriores ao ano de 2014<br>Pretecho de Indexe ao encesso anteriores ao ano de 2014<br>Pretecho de Indexe ao encesso anteriores ao encesso anteriores ao encesso a                                                                                                    | guida adicione os arquivos requeridos e caso r<br>s em que existe essa opção e ao final clique e |
| Presencha o número de protocolo e clique em "Procurar"; Em seg<br>ossua o arquivo marque como "Nada a Declarar" para os caso<br>Salvar";<br>merrir Aditivos de processos anteriores ao ano de 2014<br>Pretecio da Licitação no TCE 1356/13<br>Pretecio da Licitação no TCE 1356/13<br>Pretecio da Licitação<br>Pretecio da Licitação<br>Pretecio da | guida adicione os arquivos requeridos e caso r<br>s em que existe essa opção e ao final clique e |

6. O sistema exibirá uma tela de sucesso com o número do seu protocolo e com o link do recibo;

| Tribunal de Contas do Estado da Paraíba<br>Portal do Gestor Público |                                             |  |  |  |  |
|---------------------------------------------------------------------|---------------------------------------------|--|--|--|--|
|                                                                     |                                             |  |  |  |  |
| Documento e                                                         | nviado com sucesso!                         |  |  |  |  |
| Anote o núme                                                        | ro de protocolo abaixo ou imprima o recibo. |  |  |  |  |
| Documento                                                           | 39322/16                                    |  |  |  |  |
| Subcategoria                                                        | Termo Aditivo de Contrato                   |  |  |  |  |
| Jurisdicionado                                                      | Prefeitura Municipal de Boa Vista           |  |  |  |  |
| 覚 Recibo de                                                         | Protocolo                                   |  |  |  |  |
| RETORNAR                                                            |                                             |  |  |  |  |
|                                                                     |                                             |  |  |  |  |

7. Clique em cima do nome "Recibo de Protocolo" para ter acesso ao arquivo.

| 👿 Tribunal de Contas do Estado da Paraíba<br>Portal do Gestor Público |      |  |  |  |
|-----------------------------------------------------------------------|------|--|--|--|
|                                                                       |      |  |  |  |
| Documento enviado com sucesso!                                        |      |  |  |  |
| Anote o número de protocolo abaixo ou imprima o recibo.               |      |  |  |  |
| Documento 39322/16                                                    |      |  |  |  |
| Subcategoria Termo Aditivo de Contrato                                |      |  |  |  |
| Jurisdicionado Prefeitura Municipal de Boa V                          | ista |  |  |  |
| 📆 Recibo de Protocolo                                                 |      |  |  |  |
| RETORNAR                                                              |      |  |  |  |

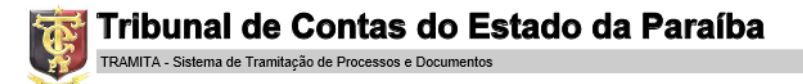

## RECIBO DE PROTOCOLO

Pag. 11 TCE-PB

O Tribunal de Contas do Estado da Paraíba certifica que em 15/07/2016 às 11:00:56 foi protocolizado o Documento sob o Nº 39322/16 da subcategoria Termo Aditivo de Contrato , exercício 2016, referente a(o) Prefeitura Municipal de Boa Vista.

| Documento                                                                                                    | Informado?      | Autenticação                     |
|----------------------------------------------------------------------------------------------------|-----------------|----------------------------------|
| [PDF] Justificativa técnica                                                                                                    | Sim             | 6dc3cc8df614489f5b35b8397ae7cd73 |
| (8) [PDF] Termo Aditivo                                                                                                    | Sim             | 6dc3cc8df614489f5b35b8397ae7cd73 |
| [PDF] Prova de inscrição no cadastro de contribuintes estadual<br>ou municipal                                                                  | Nada a declarar |                                  |
| [PDF] Publicação do Extrato de Aditivo                                                                                                    | Sim             | 6dc3cc8df614489f5b35b8397ae7cd73 |
| [PDF] Prova de regularidade para com a Fazenda Federal,<br>Estadual e Municipal                                                                 | Sim             | 6dc3cc8df614489f5b35b8397ae7cd73 |
| (7) [PDF] Demonstrativo de vantajosidade econômica da<br>prorrogação contratual, nos contratos de prestação de serviços<br>de natureza contínua | Sim             | 6dc3cc8df614489f5b35b8397ae7cd73 |
| [PDF] CPF ou CNPJ                                                                                                    | Sim             | 6dc3cc8df614489f5b35b8397ae7cd73 |
| [PDF] Certidão negativa de débitos perante a Justiça do<br>Trabalho e prova atual do cumprimento de acordo trabalhista,<br>quando houver        | Sim             | 6dc3cc8df614489f5b35b8397ae7cd73 |
| [PDF] Prova de regularidade relativa à Seguridade Social e ao<br>FGTS se Pessoa Jurídica                                                        | Sim             | 6dc3cc8df614489f5b35b8397ae7cd73 |
| [PLANILHA] Planilhas com as alterações contratuais                                                                                              | Nada a declarar |                                  |
| [PDF] Parecer jurídico, Lei 8.666/93, no seu art. 38                                                                                            | Sim             | 6dc3cc8df614489f5b35b8397ae7cd73 |